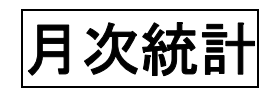

(株)システムクレオ

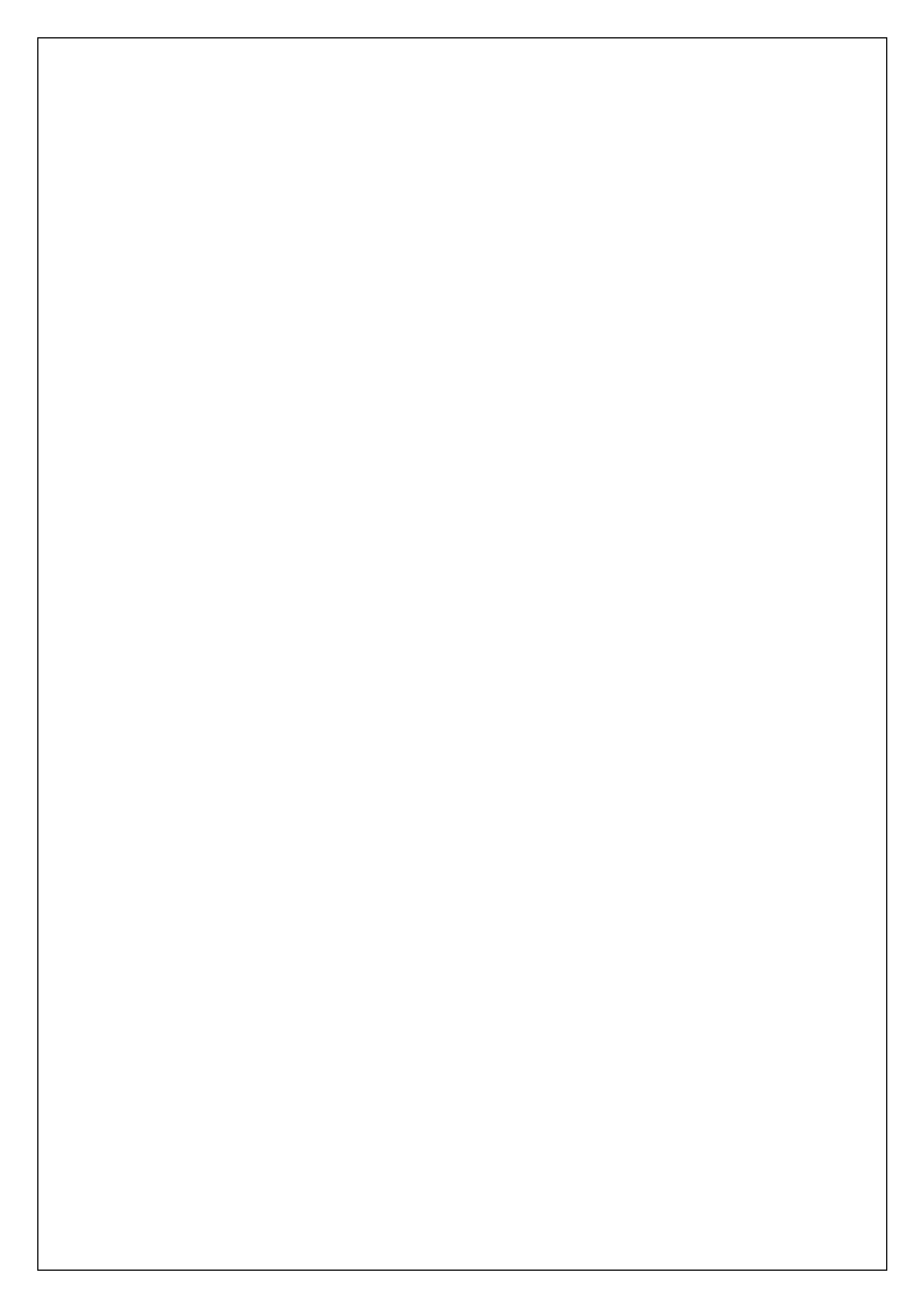

## 月次統計

月次統計は、医療機関様で必要な統計書類を印刷するための機能です。

- Q1.1ヶ月に処方箋を何枚発行したかを調べる帳票はありますか?
- A1. 004 診療行為別使用頻度一覧 の診療分類指定を「29(投薬)」で調べられます。 印刷された一覧の中から"処方箋料(その他)"や"処方箋料(7種類以上内服薬又は向精神薬 長期処方)"の数をカウントして下さい。
- Q2. レセプトを発行した患者様の名前と点数を調べる帳票はありますか?
- A2. 010 保険請求確認リスト で調べられます。
- Q3. 1ヶ月に使用した薬剤を調べる帳票はありますか?
- A3. 004 診療行為別使用頻度一覧の診療分類指定を「21(内服薬)、22(注射薬)、
   23(外用薬)」で調べられます。
- Q4.1ヶ月の延べ人数や、保険請求額を調べる帳票はありますか?
- A4. 006 保険別請求チェック表(標準帳票)の出力帳票を「9(総括表)」で調べられます。
- Q5. リン酸コデインという薬剤を1ヶ月でどれだけ使用したかを調べる帳票はありますか?
- A5. 004 診療行為別使用頻度一覧 の診療分類指定を「21(内服薬)」で調べられます。 1つの薬品を検索するものではありませんので、印刷された一覧の中から該当医薬品の 使用した薬剤量を確認して下さい。
- Q6.時間外加算を算定した患者数を調べる帳票はありますか?
- A6. 004 診療行為別使用頻度一覧 の診療分類指定を「10(初診、再診、指導、在宅)」で 調べられます。印刷された一覧の中から"時間外〇〇"の数をカウントして下さい。
- Q7. 未収金のある患者様を調べる帳票はありますか?
- A7. 012 未収金一覧表(患者別) の未収金区分を「1(未収金のある患者のみを対象)」で 調べられます。(※お客様によっては番号が違う場合もあります。)

Q8. 振込金額を調べる帳票はありますか?

- A8. 006 保険別請求チェック表 で出力帳票を「9(総括表)」で調べられます。 保険請求額と公費請求額を合計して下さい。(※あくまで目安としてご使用下さい。)
- Q9. 院内で薬を処方した回数を調べる帳票はありますか?
- A9. 004 診療行為別使用頻度一覧 の診療分類指定を「29(投薬)」で調べられます。 印刷された一覧の中から"処方料(その他)"や"処方料(7 種類以上内服薬又は向精神薬長期 処方)"の数をカウントして下さい。
- Q10.入院食事回数を患者別に調べる帳票はありますか?
- A10. 005 保険別患者台帳 で調べられます。(※保険の指定が必要ですので検索条件に 注意して下さい。)

## 月次統計の印刷方法

1. 業務メニューより 52 月次統計 を選択します。

| 付業務           |              | 会計業務       |           |
|---------------|--------------|------------|-----------|
| 11 受 付        | 13 照 会       | 21 診療行為    | 23 収納     |
| 12 登 録        | 14 予約        | 22 病 名     | 24 会計照会   |
| 院業務           |              |            |           |
| 31 入退院登録      | 33 入院定期請求    |            |           |
| 32 入院会計照会     | 34 退院時仮計算    | 36 入院患者照会  |           |
| 険請 <b>求業務</b> |              | 統計業務       |           |
| 41 データチェック    | 43 請求管理      | 51 日次統計    |           |
| 42 明細書        | 44 総括表・公費請求書 | 52 月次統計    | $\supset$ |
|               |              | ― メンテナンス業務 | -         |
|               |              | 91 マスタ登録   | 92 マスタ更新  |

2. 下記の画面が表示されるので、印刷したい帳票の001 ~ 010 ボタンを選択して下さい。

| $\sim$ | □ 串老啓売             |          | /         |          | 🔹 必須 📑 任日 |
|--------|--------------------|----------|-----------|----------|-----------|
| 01     | 出力帳票 *             | 開始日      | 終了日 *     | 診療科コード * | 医師コード *   |
|        | 有名、診療行為*           | 印刷原序 *   |           |          |           |
|        | 患者数一覧表             |          |           |          |           |
| 02     | 出力帳票 *             | 集計区分 * 0 | 開始日 *     | 終了日 *    | 入外区分 * 1  |
| _      |                    |          |           |          |           |
| 03     | 出力帳票 * 4           | 開始日 *    | 終了日 *     | 入外区分 * 2 | 診療科コード *  |
| _      | 医師コード *            | 0件印字 *   |           |          |           |
|        | □ 診療行為別使用頻度一覧      |          |           |          |           |
| 04     | 診療分類指定* 10         | 診療年月日 *  | 入外区分 * 2  | 印字順序 * 8 | 集計区分 *    |
|        | 開始年月日 *            | 終了年月日 *  |           |          |           |
|        | 保険別患者台帳            |          |           |          |           |
| 05     | 対象年月 *             | 入外区分 * 2 | 保険者番号 * @ | 公費負担者番号* | 本人・家族 *   |
| _      | 診療科コード*            | 印字順序 *   |           |          |           |
| _      | □ 6 険別請求チェック表 (標準) | 隼帳票)     |           |          |           |
| 06     | 出力帳票 * 0           |          | 入外区分 * 2  | 編集区分 * 1 | 他保険集計元*0  |
|        | ▲ 総括表患者別           |          |           |          |           |
| 07     | 開始年月 *             | 終了年月 *   | 入外区分 * 2  | 保険種別 *   | 保険者番号 *   |
| _      | 2]費番号 *            | 県内外区分 *  | 返戻区分 *    |          |           |
|        | - 保留・再請求・月遅れ一覧     | 表        |           |          |           |
| 08     | 出力区分 * 9           | 請求年月 *   |           |          |           |
|        | 保険別請求チェック明細表       |          |           |          |           |
| 9      | 出力帳票 * 3           | 対象年月 *   | 入外区分 * 2  | 編集区分 * 1 | 保険区分 *    |
|        | 保険なもの              |          |           |          |           |
| 0      | 請求年月 *             | 提出先区分 *  | 保険者番号 *   | 処理区分 * 2 | 入外区分 *    |
| -      | 在総診区分 *            | レセプト種別*  | 並び順 *     |          |           |
|        |                    |          |           |          | 処理結果      |
|        | フ 「                |          |           |          |           |

※お客様によっては番号が違う場合もあります。

※ 次頁(F7) を押すと続きの 011 ~ 020 があります。

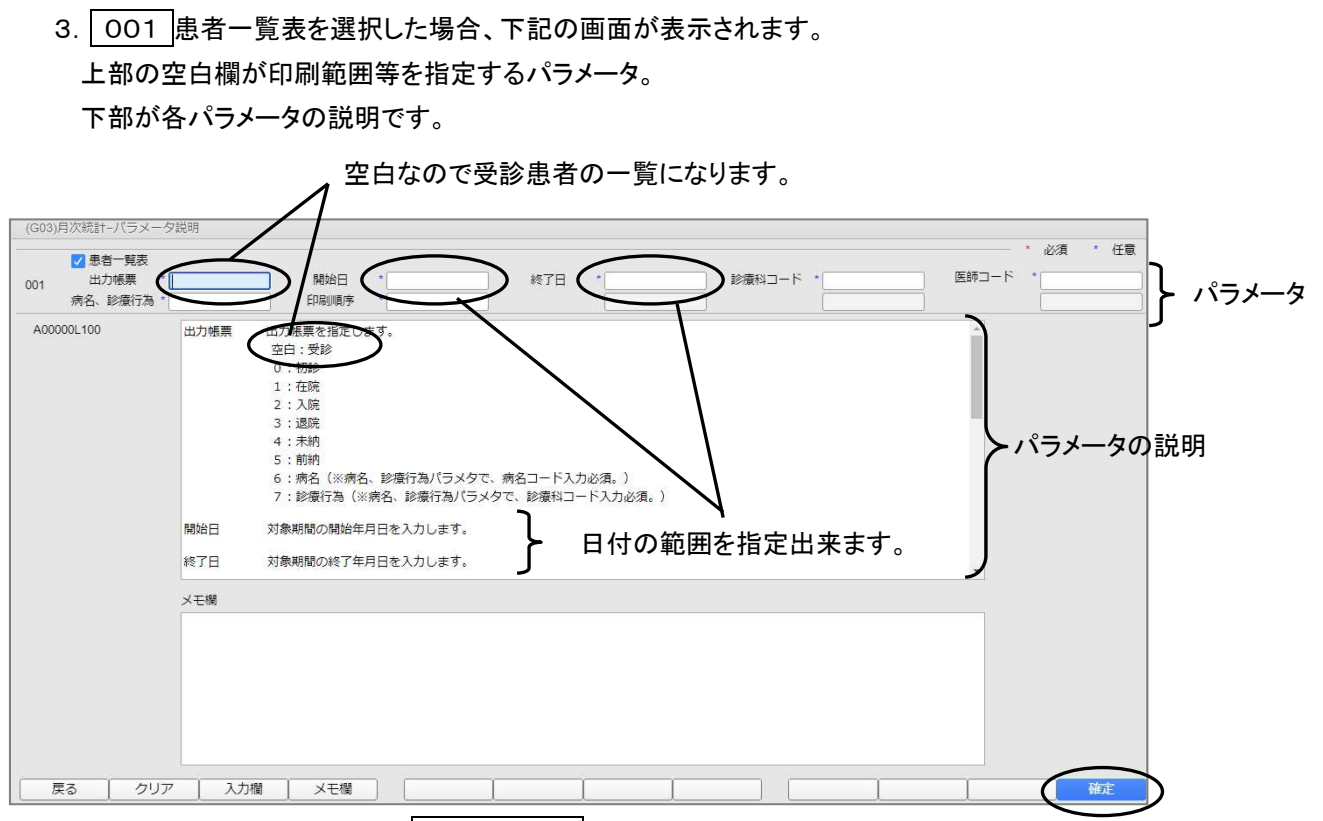

パラメータの設定が完了したら、確定(F12)を押して下さい。

| (G01) | 月次統計 - クレオクリニック [onnuster] |         |           |        |             |            |                  |
|-------|----------------------------|---------|-----------|--------|-------------|------------|------------------|
|       | 東 書 一 覧 表                  |         | V         |        |             |            | * 必須 * 任意        |
| 001   | 出力帳票                       | 開始日 *   | R 5. 6. 1 | 終了日    | * R 5. 6.30 | ▶ 診療科コード * | 医師コード *          |
|       | 病名、診療行為*                   | 印刷順座 *  |           |        |             |            |                  |
|       | - 患者数一覧表                   |         |           |        |             |            |                  |
| 002   | 出力帳票 * 2                   | 集計区分 *  | 0         | 開始日    | *           | 終了日 *      | 入外区分 * 1         |
| -     |                            |         |           |        |             |            |                  |
| 003   | 出力帳票 * 4                   | 開始日 *   |           | 終了日    | *           | 入外区分 * 2   | 診療科コード *         |
|       | 医師コード *                    | 0件印字 *  |           | 10.7 H |             |            |                  |
|       | □ 診療行為別使用頻度一覧              |         |           |        |             |            |                  |
| 004   | 診療分類指定*10                  | 診療年月日 * |           | 入外区分   | * 2         | 印字順序 * 8   | 集計区分 *           |
|       | 開始年月日 *                    | 終了年月日 * |           |        |             |            |                  |
|       | 🗌 保険別患者台帳                  |         |           |        |             |            |                  |
| 005   | 対象年月 *                     | 入外区分 *  | 2         | 保険者番号  | * @         | 公費負担者番号*   | 】 本人·家族 *        |
|       | 診療科コード *                   | 印字順序 *  |           |        |             |            |                  |
|       | 保険別請求チェック表 (標準帽            | (票)     |           |        |             |            |                  |
| 006   | 出力帳票 * 0                   | 対象年月 *  |           | 入外区分   | * 2         | 編集区分 * 1   | 他保険集計元*0         |
|       | □ 総括表患者別                   |         |           |        |             |            |                  |
| 007   | 園始年月 *                     | 終了在月 *  |           | 入外区分   | * 2         | 保障種別 *     | 保障者番号 *          |
|       | 公費番号 *                     | 県内外区分 * |           | 返戻区分   | *           |            |                  |
|       | 保留・再請求・月遅れ一覧表              |         | <u></u>   |        |             | ,          | ·                |
| 008   | 出力区分 * 9                   | 請求年月 *  |           |        |             |            |                  |
|       |                            |         |           |        |             |            |                  |
| _     | 🦳 保険別請求チェック明細表             |         |           |        |             |            |                  |
| 009   | 出力帳票 * 3                   | 対象年月 *  |           | 入外区分   | * 2         | 編集区分 * 1   | 保険区分 *           |
|       | 保険者番号 *                    |         |           |        |             |            |                  |
|       | - 保険請求確認リスト                |         |           |        |             |            |                  |
| 010   | 請求年月 *                     | 提出先区分 * |           | 保険者番号  | *           | 処理区分 * 2   | 入外区分 *           |
|       | 在総診区分 *                    | レセプト種別* |           | 並び順    | *[          |            |                  |
|       |                            | ~       |           |        |             |            | 如理結果             |
| 戻     | る   クリア   並べ替え             | 統計データ   | 再印刷       | 前頁     | 次頁          | 個別指示 CSV   | 出力   情報削除   処理開始 |

4. 月次統計画面に戻り、チェックとパラメータが入力された事を確認します。

確認が出来たら、処理開始(F12)を押して下さい。

# 5. 確認画面が表示されるので、印刷する場合は 印刷する(F12) を押します。

| (GID2)確認画面 |           |          |
|------------|-----------|----------|
| 1001       |           |          |
| 選択された帳票の印刷 | 別を開始します   |          |
| F1:戻る      | F10:プレビュー | F12:印刷する |

(※例ではプレビューを選択します。)

## 6. 画面右下に処理画面が表示されます。

| 番号      | 処理名 | 開始時間     | 終了時間 | 頁数 | エラーメッセージ |
|---------|-----|----------|------|----|----------|
| 0000001 |     | 12.54.05 |      | 0  |          |
| 0000002 |     | 12.54.05 | 1851 | 0  |          |
|         |     |          |      |    |          |

| 集計中の為、しばらくお待ち下さい。 |
|-------------------|
|                   |

| 000004 /  |                    |          |          |   |  |
|-----------|--------------------|----------|----------|---|--|
| 000001 (  | 受診)患者一覧            | 12.54.05 | 12.54.05 | 2 |  |
| 0000002 电 | <sub>長</sub> 票印刷処理 | 12.54.05 | 12.54.06 | 2 |  |
|           |                    |          |          |   |  |

「処理は正常に終了しました」と表示されるので、「プレビュー(F12)」を押します。

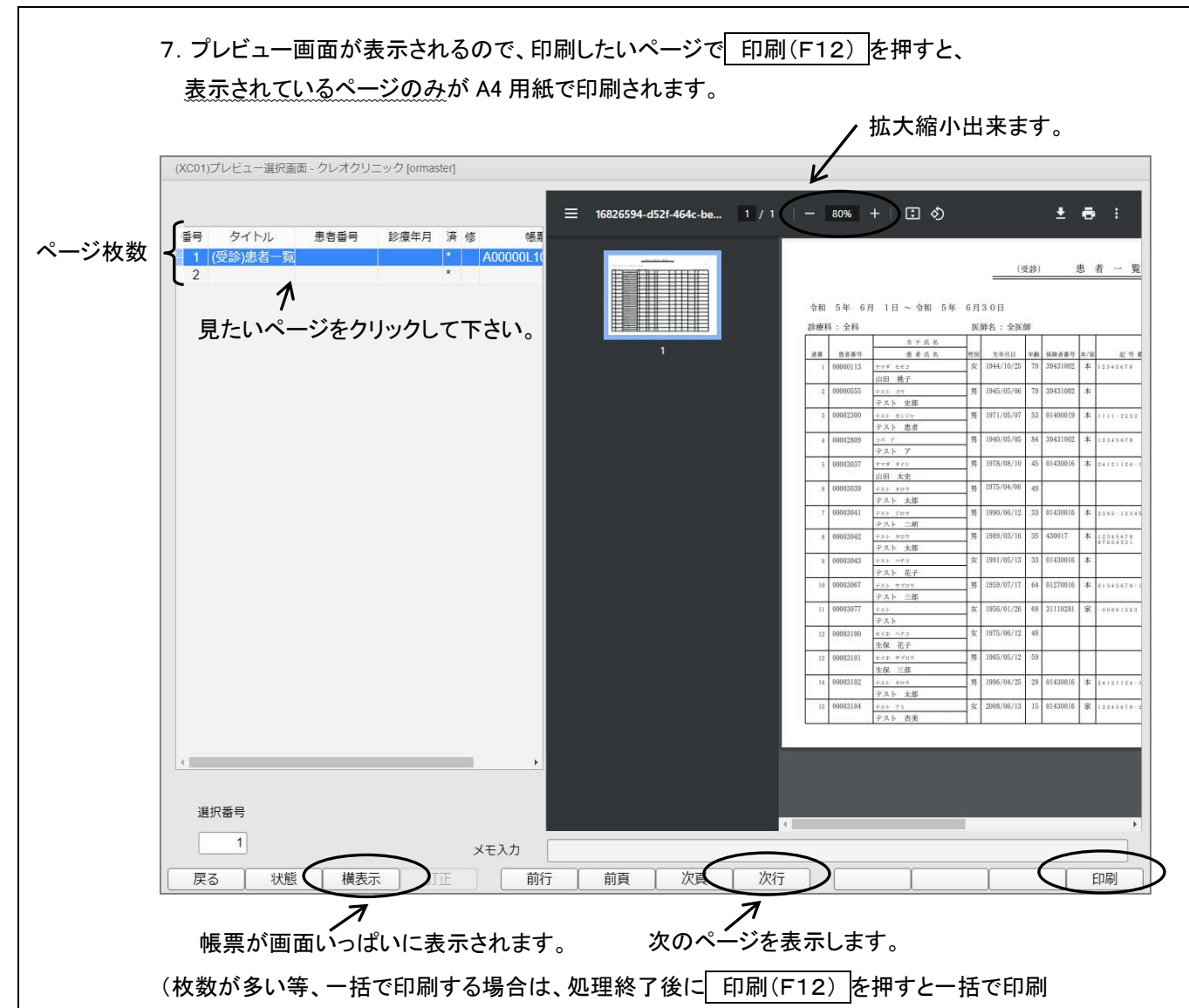

出来ます。)

帳票例) 001 患者一覧表…患者様の氏名等を確認出来る一覧です。 (受診) 患者一覧表 ・ 指定した開始日と終了日の期間 平成30年 4月 1日 ~ 平成30年 4月30日 頁 1 医師名:全医師 診療科:全科 平成30年 5月 1日 カナ氏名 Y 生年月 患者番号 患者氏名 年齢 保険者番号 本/家 記号番号 頭書年月日 病名 連番 性別 公費1負担者番号 公費2負担者番号 公費3負担者番号 初/再/租 男 1990/0 28 440016 本 •12 2018/02/18 1 00000000 テスト 01 再 テスト 太郎 00000001 2018/02/ 440016 2018/02/18 男 再 テスト タロウ 0 家 2 テスト 太郎 3 00000002 1990/05/13 28 440016 本 - 2123 2018/02/01 再 テスト ハナコ テスト 花子

\*診療科別や医師別の一覧も出せます。

|            |                |          |        | (#         | (納) | >   | 患      | 者 一 覧 表 |             |          |                                                  |            |          |            |
|------------|----------------|----------|--------|------------|-----|-----|--------|---------|-------------|----------|--------------------------------------------------|------------|----------|------------|
|            |                |          |        |            |     | R   | 、パラ    | メータを設定し | 、未納の        | りある患     | 者様の                                              | 一覧も出       | せます。     | 頁 1        |
| 平成:<br>診療: | 30年 4月<br>は、今秋 | 1日~平成30年 | 4月     | 30日        |     |     | 01     | 2 の未収金一 | 覧と異         | なり、氏     | 名順に                                              | 並び替え       | 可能です     | すが、        |
| 日夕75代1     | ণ • ± শণ       |          | - [다 마 |            |     |     | 預か     | り金は出ません | $v_{\circ}$ |          | conset shoel shoel shoel shoel shoel shoel shoel |            | 1 24 0 0 | 071 111    |
| 連番         | 患者番号           | 患者氏名     | 性別     | 生年月日       | 年齡  | 本/家 | 保険者番号  | 記 号 番 号 | 公費1負担者番号    | 公费2负担者番号 | 公費3負担省番号                                         | 頭書登録年月日    | 未収金      | 最終來說日      |
| 1          | 00000000       | テスト タロウ  | 男      | 1990/01/01 | 28  | 本   | 440016 | · 12    |             |          |                                                  | 2018/02/18 | 1,870    | 2018/04/20 |
|            |                | テスト 太郎   |        |            |     |     |        |         |             |          |                                                  |            |          |            |
| 2          | 00000005       | テスト タロウ  | 男      | 1954/05/04 | 64  | 本   | 440016 | · 1 2 3 |             |          |                                                  | 2018/03/06 | 580      | 2018/04/18 |
|            |                | テスト 太郎   |        |            |     |     |        |         |             |          |                                                  |            |          |            |

|        | (入院) 患者一覧表                                                                                               |          |           |    |            |    |        |     |        |          |          |          |            |            |            |
|--------|----------------------------------------------------------------------------------------------------|----------|-----------|----|------------|----|--------|-----|--------|----------|----------|----------|------------|------------|------------|
| 平<br>≫ | 平成30年 4月 1日 ~ 平成30年 4月30日<br>※成初 · 今初 医師名 · 今四 医師名 · 今四 医師名 · 今四 (1) (1) (1) (1) (1) (1) (1) (1) (1) (1) |          |           |    |            |    |        |     |        |          |          |          |            |            |            |
|        | >97FC T                                                                                                  | キ・土中1    | 1 1 1 1 4 |    | 비신고 • 마메   | ,  |        |     |        |          |          |          |            | 平成30年      | 5 A 1 B    |
|        |                                                                                                    |          | カナ氏名      | -  |            |    |        |     |        |          |          |          |            |            |            |
| 进      | 1番                                                                                                    | 患者番号     | 患者氏名      | 性別 | 生年月日       | 年齢 | 保険者番号  | 本/家 | 記号番号   | 公費1負担者番号 | 公費2負担者番号 | 公費3負担者番号 | 頭書年月日      | 入院日(転科日)   | 退院日(転科日)   |
|        | - 1                                                                                                    | 00000001 | テスト タロウ   | 男  | 2018/02/01 | 0  | 440016 | 家   |        |          |          |          | 2018/02/18 | 2018/04/11 | 2018/04/12 |
|        |                                                                                                    |          | テスト 太郎    | 1  |            |    |        |     |        |          |          |          |            |            |            |
|        | 2                                                                                                    | 00000002 | テスト ハナコ   | 女  | 1990/05/13 | 28 | 440016 | 本   | · 2123 |          |          |          | 2018/02/01 | 2018/04/11 | 2018/04/13 |
|        |                                                                                                    |          | テスト 花子    |    |            |    |        |     |        |          |          |          |            |            |            |

|    | 002 <mark>患者数一覧表…診療科別、医師別、保険別等の患者数を確認出来る一覧です。</mark> |      |      |      |      |     |     |    |     |     |         |      |    |               |                       |    |          |     |     |    |       |
|----|------------------------------------------------------|------|------|------|------|-----|-----|----|-----|-----|---------|------|----|---------------|-----------------------|----|----------|-----|-----|----|-------|
|    | (診療科別)外来患者数集計表                                       |      |      |      |      |     |     |    |     |     |         |      |    |               |                       |    |          |     |     |    |       |
|    |                                                      |      |      |      |      |     |     |    | - ( |     | . 44 13 | 밀노   | 原於 | <b>三</b> 一一一一 | _ <b>Ē</b> ⊊ <b>∔</b> | யய | ±≠       |     |     |    | 頁 1   |
| Ι. | 平成3                                                  | 0年 4 | 月 1日 | 1~ 4 | 4月30 | 日   |     |    |     |     |         | 5月73 | 你你 | 5107-         | 「見も                   | 田で | <u> </u> | 平成: | 30年 | 5月 | 1日 発行 |
|    |                                                      | 内科   |      |      | 小児   | 科   |     | 全利 | 合計  |     |         |      |    |               |                       |    |          |     |     |    |       |
|    | 月日                                                   | 初 診  | 再 診  | その他  | 初 診  | 再 診 | その他 | 初診 | 再 診 | その他 |         |      |    |               |                       |    |          |     |     |    |       |
|    | 04/01                                                | 1    | 0    | 0    | 0    |     | 1 0 | 1  | 1   | 0   |         |      |    |               |                       |    |          |     |     |    |       |
|    | 04/02                                                | 3    | 7    | 0    | 0    |     | 2 0 | 3  | 5   | 0   |         |      |    |               |                       |    |          |     |     |    |       |
|    | 04/03                                                | 2    | 7    | 0    | 1    |     | 3 0 | 3  | 10  | 0   |         |      |    |               |                       |    |          |     |     |    |       |
|    | 04/04                                                | 0    | 10   | 0    | 0    |     | 4 0 | (  | 14  | 0   |         |      |    |               |                       |    |          |     |     |    |       |

|   |                                                                                                    |     |      |     |     |      |     | 医師別 |      | 来,  | 患 者 | 数   | 集言  | 十表 |  |             |  |  |  |
|---|----------------------------------------------------------------------------------------------------|-----|------|-----|-----|------|-----|-----|------|-----|-----|-----|-----|----|--|-------------|--|--|--|
|   | 平成30年 4月 1日 ~ 4月30日  『 1日 ~ 4月30日  『 1日 ~ 4月30日  『 1日 ~ 4月30日  『 1日 ~ 4月30日  『 1日 ~ 4月30日  『 1日 ~ 4月30日  『 1日 ~ 4月30日  『 1日 ~ 4月30日  『 1日 ~ 4月30日  『 1日 ~ 4月30日  『 1日 ~ 4月30日  『 1日 ~ 4月30日  『 1日 ~ 4月30日  『 1日 ~ 4月30日  『 1日 ~ 4月30日  『 1日 ~ 4月30日   1日 ~ 4月30日   1日 ~ 4月30日  [ 1日 ~ 4月30日   1日 ~ 4月30日   1日 ~ 4日 ~ 4日 ~ 4日 ~ 4日 ~ 4日 ~ 4日 ~ 4日 ~ |     |      |     |     |      |     |     |      |     |     |     |     |    |  | 頁 1<br>1日発行 |  |  |  |
| ſ |                                                                                                    | クレオ | - 太郎 |     | クレ  | オ 花子 |     | クレ  | 才 次郎 |     | 全医  | 師合計 |     |    |  |             |  |  |  |
|   | 月日                                                                                                    | 初 診 | 再 診  | その他 | 初 診 | 再 診  | その他 | 初 診 | 再 診  | その他 | 初 診 | 再 診 | その他 |    |  |             |  |  |  |
|   | 04/01                                                                                                    | 0   | 0    | 0   | 1   | C    | 0   | 0   | 1    | 0   | 1   | 1   | 0   |    |  |             |  |  |  |
|   | 04/02                                                                                                    | 0   | 3    | 0   | 3   | 6    | 0   | 0   | 0    | 0   | 3   | 9   | 0   |    |  |             |  |  |  |
|   | 04/03                                                                                                    | 1   | 3    | 0   | 2   | 5    | 0   | 0   | 2    | 0   | 3   | 10  | 0   |    |  |             |  |  |  |
|   | 04/04                                                                                                    | 0   | 3    | 0   | 0   | S    | 0   | 0   | 2    | 0   | 0   | 14  | 0   |    |  |             |  |  |  |

|     |           |            |       |        | _    |       |       |      |      | 1115.01 | - /  |           |      |       |      |          |
|-----|-----------|------------|-------|--------|------|-------|-------|------|------|---------|------|-----------|------|-------|------|----------|
| ž   | 区成        | 30年 4月 1日  | ~ 平成: | 30年 4月 | 130日 |       | 、院区分  | うを設定 | ミすると | 、入院·    | 退院·ィ | —<br>生院の劇 | 患者数落 | を確認と  | 出来ます | 頁 1<br>。 |
| 170 | <b>診療</b> | 料:全科合計     | 医師    | : 全医師合 | it   |       |       |      |      |         |      |           |      | 平成30  | 年 5月 | 1日発行     |
|     |           | 項目名        | 社保本人  | 社保家族   | 社保6歳 | 国 保   | 国保6歳  | 退職本人 | 退職家族 | 退職6歳    | 後期高齢 | 公費単独      | 自費   | 労災・自賠 | 公 害  | 計        |
|     | ~         | 入院         | 0     | 2      | 0    | 2     | 4     | 0    | 0    | 0       | 1    | 0         | 0    | 0     | 0    | 9        |
|     | 自患        | 退院         |       | 2      | 0    | 2     | 4     | 0    | 0    | 0       | 1    | 0         | 0    | 0     | 0    | 9        |
| 1   | 1者        | 在院         | 7     | 6      | 0    | 4     | 6     | 0    | 0    | 0       | 1    | 0         | 0    | 0     | 0    |          |
| 3   | - 数       | 病床数        | 19    | 19     | 19   | 19    | 19    | 19   | 19   | 19      | 19   | 19        | 19   | 19    | 19   |          |
| 2   | t         | 稼働率        | 0     | 1      | 0    | 1     | 1     | 0    | 0    | 0       | 0    | 0         | 0    | 0     | 0    |          |
| 1   | 7 保       | 険内点数 (メ〜ヨ) | 0     | 0      | 0    | 5250  | 8048  | 0    | 0    | 0       | 1750 | 0         | 0    | 0     | 0    | 15048    |
| 3   | F 請       | 求数         | 0     | 0      | 0    | 2     | 3     | 0    | 0    | 0       | 1    | 0         | 0    | 0     | 0    | 6        |
| 12  | 7 平       | 均点 (カノキ)※1 | 0     | 0      | 0    | 2625  | 2683  | 0    | 0    | 0       | 1750 | 0         | 0    | 0     | 0    | 2508     |
| 2   | - 保       | 険内負担金      | 0     | 0      | 0    | 15760 | 16100 | 0    | 0    | 0       | 1750 | 0         | 0    | 0     | 0    | 33610    |
|     | 1 保       | 険外金額 (あ~さ) | 0     | 0      | 0    | 0     | 0     | 0    | 0    | 0       | 0    | 0         | 0    | 0     | 0    | 0        |
| 1   | ▶ 食       | 事療養費・生活療養費 | 0     | 0      | 0    | 11520 | 13440 | 0    | 0    | 0       | 3840 | 0         | 0    | 0     | 0    | 28800    |
| 3   | / 食       | 事負担額・生活負担額 | 0     | 0      | 0    | 8280  | 9660  | 0    | 0    | 0       | 2760 | 0         | 0    | 0     | 0    | 20700    |
|     | く室        | 料差額        | 0     | 0      | 0    | 0     | 0     | 0    | 0    | 0       | 0    | D         | 0    | 0     | 0    | 0        |

004 診療行為別使用頻度一覧…診療行為で入力した項目の使用回数を確認出来ます。

外用薬や検査等の診療行為ごとの一覧も出せます。

|                  |                       |                                 | 診           | 療       | Ξ.   | 為 別            | 使              | 用          | 頻                         | 度                    | -                   | 覧                              |                                  |                                  | Ĵ                | Ĩ          | 1          |
|------------------|-----------------------|---------------------------------|-------------|---------|------|----------------|----------------|------------|---------------------------|----------------------|---------------------|--------------------------------|----------------------------------|----------------------------------|------------------|------------|------------|
|                  |                       |                                 |             |         |      |                |                |            |                           |                      |                     |                                |                                  | -                                | 平成30年            | 5月         | 1日         |
| $\left( \right)$ | 中成30 4月<br>内服薬<br>外来  |                                 |             |         |      |                | (注<br>(注<br>(注 | 1:<2:<3:<3 | 2 錠×5 回<br>加算、減<br>入力CD が | ∃>のよ<br>#>のよ<br>複数登録 | うな薬)<br>うな診<br>(>され | 剤については、<br>療行為について<br>にている場合は、 | 回数では無く数量<br>は点数(薬価)では<br>自院入力コード | とを表記します)<br>はない為、点数(<br>右端に ※ で表 | 薬価)欄に @<br>記します) | で表記し       | ます)        |
|                  | 連番 診療行為コード<br>自院入力コード | 診療行為名称                          | 点 数<br>(薬価) | 回<br>(量 | 数    | 点数×回数<br>(薬価×量 | ()]連           | 番          | 診療行。<br>自院入               | 為コート<br>カコート         | *                   | 診療行                            | 為名称                              | 点 数<br>(薬価)                      | 回 数<br>(量)       | 点数><br>(薬価 | <回数<br>×量) |
|                  | 1 612340024           | 酸化マグネシウム                        | 0,92<br>F   | 9       | 126  | 115,9          | 92             | 20 62      | 0383601                   |                      |                     | カルボシステイ<br>KN」                 | ン錠250mg「                         | 5.60<br>円                        | 5                |            | 28,00      |
|                  | 2 620722301           | フェルムカプセル100mg 鉄<br>100mg        | 8.40<br>F   | 9       | 126  | 1058,4         | 10             | 21 62      | 0811507                   |                      |                     | ワルファリンK                        | 錠1mg「テバ」                         | 9,60<br>円                        | 5                |            | 48.00      |
|                  | 3 62170900            | クラバモックス小児用配合ドライ<br>シロップ 636.5mg | 219,40<br>F | 9       | 11.1 | 24375.3        | 34             | 22 62      | 2181501                   |                      |                     | カルボシステイ<br>JG」                 | ンシロップ5%「                         | 2,60<br>円                        | 5                |            | 13.00      |

▶ 連番は、回数の多い順やカナ順等に変更出来ます。

※どの患者様に使用したか調べる場合、業務メニューの 13 照会 の機能でご確認下さ

## パラメータを設定し、処方箋料の回数等の一覧も出せます。

## / ※『処方箋の発行枚数』を調べる場合等に使用出来ます。

|                 |                |                    |                 | 診           | 療 | 行          | 為        | 別            | 使                 | 用                    | 頻                           | 度                     |                      | 覧       |                                   |                                 | ļ                       | Į           | 1          |
|-----------------|----------------|--------------------|-----------------|-------------|---|------------|----------|--------------|-------------------|----------------------|-----------------------------|-----------------------|----------------------|---------|-----------------------------------|---------------------------------|-------------------------|-------------|------------|
|                 |                | K                  |                 |             |   |            |          |              |                   |                      |                             |                       |                      |         |                                   |                                 | 平成30年                   | 5月          | 1日         |
| $\left<\right.$ | 平成<br>投薬<br>外来 | <sup>30年 4月</sup>  |                 |             |   |            |          |              | (注1<br>(注2<br>(注3 | : <:<br>: <カ<br>: <フ | 2 錠×5 [<br>11算、滅]<br>入力CD が | 可>のよ<br>堕>のよ<br>※複数登録 | うな薬剤<br>うな診療<br>録>され | 削については、 | 回数では無く数<br>「は点数(薬価)で<br>」自院入力コー } | 量を表記します<br>はない為、点数<br><右端に ※ でま | )<br>(薬価)欄に @<br>&記します) | で表記し        | ます)        |
|                 | 進番             | 診療行為コード<br>自院入力コード | 診療行為名称          | 点 数<br>(薬価) |   | 回 数<br>(量) | 点数<br>(薬 | (×回数<br>価×量) | 連                 | 番                    | 診療行自院入                      | 為コー<br>力コー            | 7<br>7               | 診療行     | 為名称                               | 点 数<br>(薬価)                     | 回 数<br>(量)              | 点数×<br>(薬価: | (回数<br>×量) |
|                 | 1              | 120002910          | 処方箋料(その他)       | 68.0        | ) | 28         |          | 1904.0       | D                 |                      |                             |                       |                      |         |                                   |                                 |                         |             |            |
|                 | 2              | 120002470          | 乳幼児加算(処方箋料)     | 3.0         | ) | 3          |          | 9,0          | 0                 |                      |                             |                       |                      |         |                                   |                                 |                         |             |            |
|                 | 3              | 120003570          | 一般名処方加算2 (処方箋料) | 4.0         |   | 1          |          | 4.0          | D                 |                      |                             |                       |                      |         |                                   |                                 |                         |             |            |

## 004 ← こちらのボタンをクリックして、下記の説明画面でパラメータを確認して入力します。

| (G03 | 3)月次統計-パラン                     | メータ説明           |                                                                                                    |      |          |                  |             |             |               |       |
|------|--------------------------------|-----------------|----------------------------------------------------------------------------------------------------|------|----------|------------------|-------------|-------------|---------------|-------|
| 004  | ✓ 診療行為別値<br>診療分類指定*<br>開始年月日 * | 使用頻度一覧<br>29    | 診療年月日 * R 6. 5.10<br>終了年月日 *                                                                                                    | 入外区分 | * 2      | 印字順序             | * 1         | *<br>集計区分 * | 必須 * 任意       |       |
| A000 | 000A010                        | 診療分類指定<br>診療年月日 | <ul> <li>診療分類を指定します。</li> <li>空白:全診療区分(99は除く)</li> <li>0:全診療区分(99を含む)</li> <li>10:初診、再診、指導、在宅</li> <li>21:内服薬</li> <li>22:注射薬</li> <li>23:外用薬</li> <li>29:投薬</li> <li>30:注射</li> <li>40:処置</li> <li>50:手術、麻酔</li> <li>60:検査</li> <li>64:病理診断</li> <li>70:画像診断</li> <li>71:フイルム</li> <li>80:理学療法</li> <li>90:入院</li> <li>91:器材</li> <li>92:その他材料</li> <li>95:自費(税有)</li> <li>99:用法、画像診断部位、コメ</li> <li>診療年月日を入力します。</li> </ul> |      | 印刷する-    | −覧の診             | 療分類を選       | 【択出来ま       | ŧ.            |       |
|      |                                | 集計区分            | 集計区分を指定します。<br>1:日報<br>2:集計範囲指定<br>※1、2以外 月報                                                                                                    |      | -        | ↓<br>【 下さ        | 範囲を指定<br>ハ。 | する場合(       | は、 <u>同月内</u> | を指定して |
|      |                                | 開始年月日           | 集計範囲の開始日を入力します。                                                                                                    | ※集計区 | 分が2の時に有効 | (※褚              | 复数月又は       | 年単位で第       | <b>集計する</b> 場 | 合は、   |
|      |                                | 終了年月日           | 集計範囲の終了日を入力します。                                                                                                    | ※集計区 | 分が2の時に有効 | ノ <sub>1ヶ月</sub> | ずつの集        | 計となりま       | す)            |       |

005 保険別患者台帳・・・総括表とレセプトの件数が合わない場合等に使用します。

ノ保険者番号別や公費の負担者番号別に一覧を出せます。

|   |            |              |        |        |                | 保       | 険                | 別               | 患者                 | 台           | ¢    | 長                        |              |             |              | _      |            |                  |       |
|---|------------|--------------|--------|--------|----------------|---------|------------------|-----------------|--------------------|-------------|------|--------------------------|--------------|-------------|--------------|--------|------------|------------------|-------|
|   |            |              |        |        | 但除老要只          | 4.4.0.0 | 1.6              |                 |                    |             |      |                          |              |             |              |        |            |                  | 1 T   |
| 4 | - 成 3<br>タ | 10年 4月<br>卜来 |        | (      | 休陕有番亏<br>負担者番号 | 4400    | 10               | $ \rightarrow $ | ※「保険者番号<br>※「診療年月」 | 子」「公<br>欄は請 | 費負求年 | 担者番 <sup>り</sup><br>月と異な | 引」は"<br>こる場合 | *"で打<br>のみF | 皆定の桁につ<br>卩字 | いては0~9 | の全数<br>平成3 | (字を検索<br>0 年 5 月 | 1日発行  |
|   | 連          | 患            | 者      | 保      | 険者             | 公共      | $\frac{1}{2(1)}$ | 公費(2)           | 仕年日日               | 在酚          | 本    | 負衫                       | 療            |             | 療養の          | 給付     |            | 食事療              | 養     |
|   | 番          | 番号           | 氏名     | 番号     | 名称             | 負担      | 者番号              | 負担者番号           | 工十月日               | -1-181      | 家    | 割 年                      | 月            | 日数          | 点 数          | 負担額    | 日数         | 金額               | 標準負担額 |
|   | 1          | 00000000     | テスト 太郎 | 440016 | 大分市            |         |                  |                 | H 2. 1. 1          | 28          | 本    | 3                        |              | 7           | 1,960        |        |            |                  |       |
|   | 2          | 00000001     | テスト 太郎 | 440016 | 大分市            |         |                  |                 | H30. 2. 1          | 0           | 家    | 2                        |              | 7           | 2,622        |        |            |                  |       |
|   | 3          | 00000002     | テスト 花子 | 440016 | 大分市            |         |                  |                 | H 2. 5.13          | 27          | 本    | 3                        |              | 5           | 1,418        |        |            |                  |       |
| - | 4          | 00000004     | テスト 太郎 | 440016 | 大分市            |         |                  |                 | H 2. 8. 5          | 27          | 本    | 3                        |              | 5           | 1, 216       |        |            |                  |       |
|   | 5          | 00000005     | テスト 太郎 | 440016 | 大分市            |         |                  |                 | S29. 5. 4          | 63          | 本    | 3                        |              | 7           | 1, 353       |        |            |                  |       |
|   | 6          | 00000006     | テスト 花子 | 440016 | 大分市            |         |                  |                 | S62.12. 3          | 30          | 本    | 3                        |              | 6           | 1, 199       |        |            |                  |       |
| - | 7          | 00000010     | テスト 花子 | 440016 | 大分市            |         |                  |                 | H28. 5. 1          | 1           | 家    | 2                        |              | 6           | 1,677        |        |            |                  |       |
|   | 8          | 00000011     | テスト 太郎 | 440016 | 大分市            |         |                  |                 | H26. 5. 1          | 3           | 本    | 2                        |              | 6           | 1,447        |        |            |                  |       |
|   |            |              |        |        |                |         |                  |                 |                    |             |      |                          |              |             |              |        |            |                  |       |

※ 42 明細書 の集計データを参照しています。事前に集計をかけてから作成して下さい。

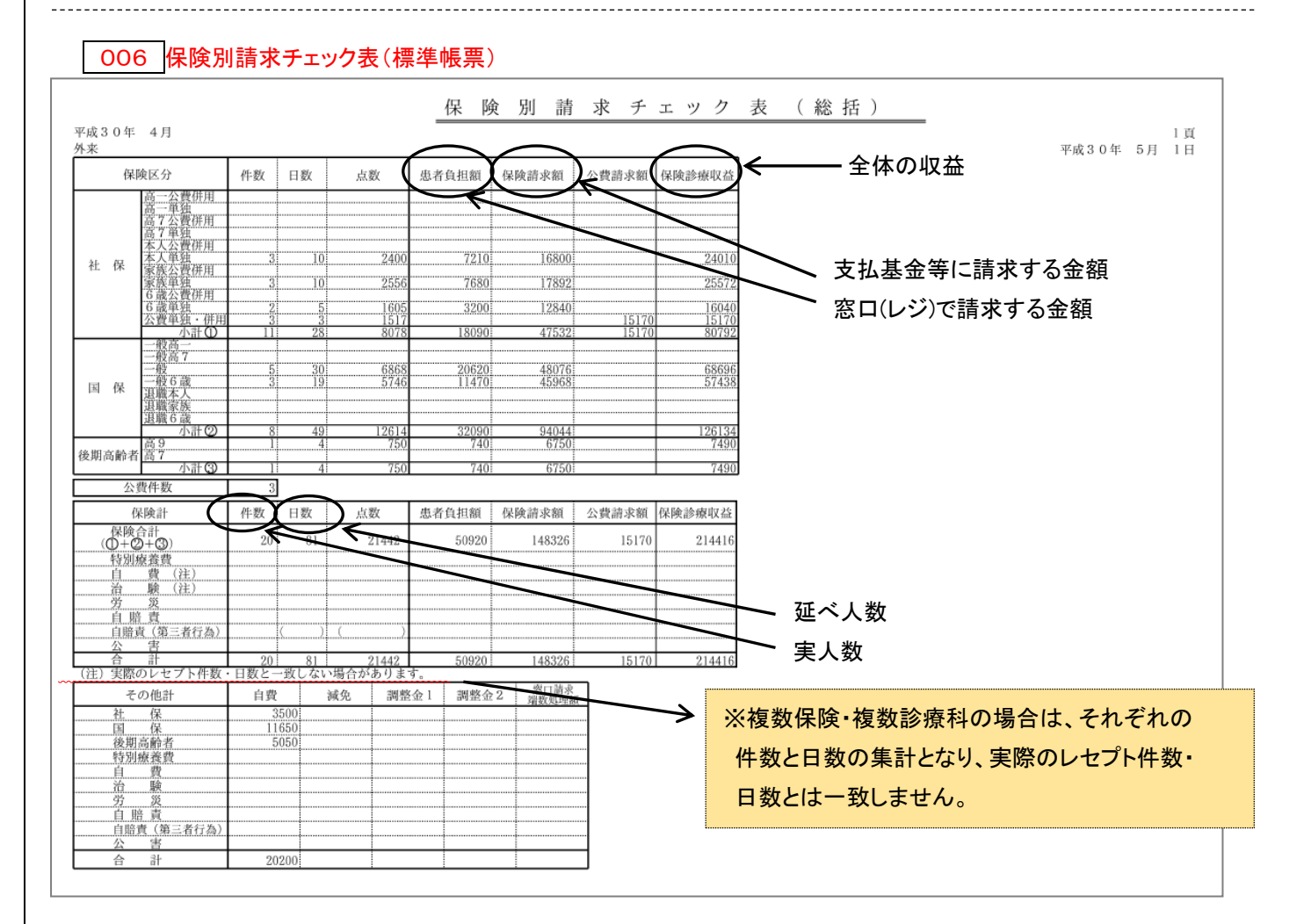

※直前のレセプトデータ(42 明細書の集計+43 請求管理の設定を反映したデータ)を参照しています。
 編集区分を1に設定した場合、月遅れや保留も反映されます。
 ※レセ電の内容と帳票を合わせるには、レセプト請求を終えてすぐに印刷する事をお勧めします。

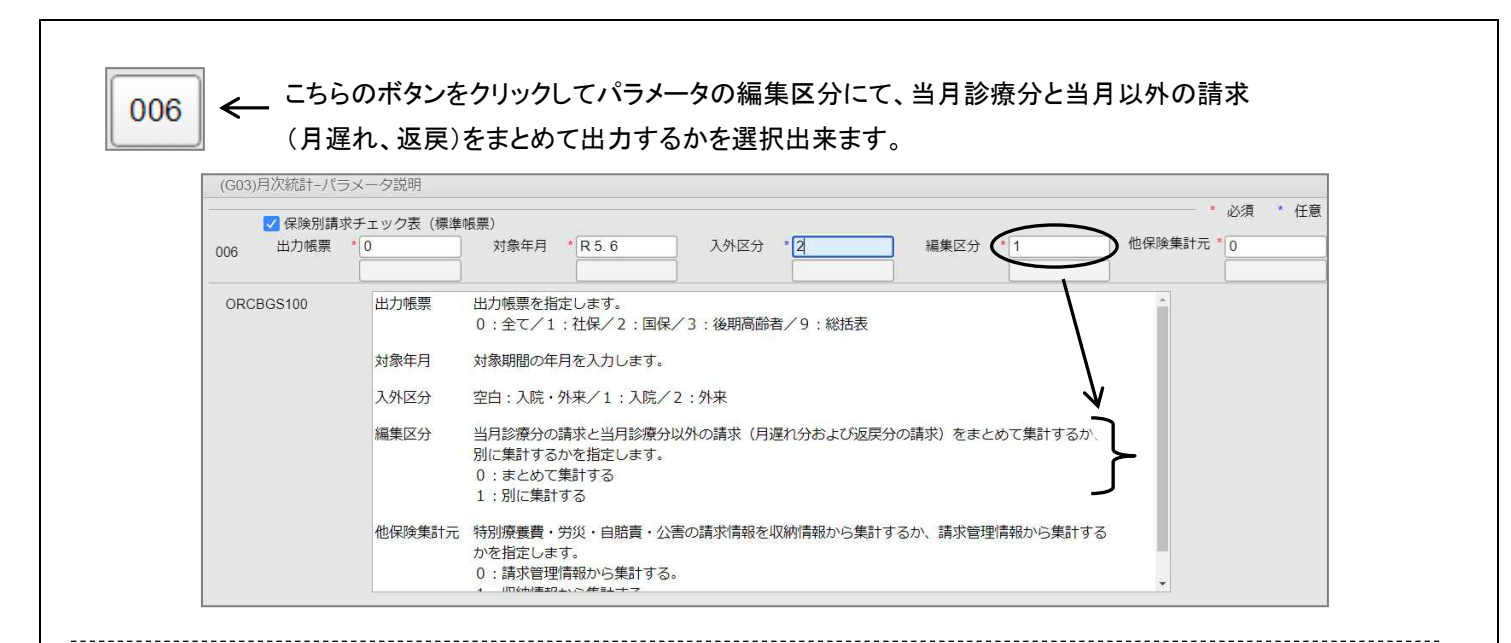

## 007 診療行為区分別集計表・・・保険別や診療科別に、各診療行為の点数と件数を確認出来ます。

| 平成30年 4月                  |      |    | (保   | :険別) | 診療行  | 「為区 ( | 分別集 | 計 表 | :   |    |         | 頁 1    |
|---------------------------|------|----|------|------|------|-------|-----|-----|-----|----|---------|--------|
| 入外区分:外来                   |      |    |      |      |      |       |     |     |     |    | 平成30年 5 | 月 1日発行 |
|                           | 社保   | 本人 | 社保   | 家族   | 国保一種 | 日・退職  | 後期; | 新齢者 | 公费  | 単独 | 自       | 费      |
|                           | 点数   | 回数 | 点数   | 回数   | 点数   | 回数    | 点数  | 回数  | 点数  | 回数 | 点数      | 回数     |
| 初診(6歳)                    |      |    | 714  | 2    | 714  | 2     |     |     |     |    |         |        |
| (一般)                      | 846  | 3  | 921  | 3    | 1410 | 5     |     |     | 846 | 3  |         |        |
| (前期高齢者)                   |      |    |      |      |      |       |     |     |     |    |         |        |
| (後期高齢者)                   |      |    |      |      |      |       | 282 | 1   |     |    |         |        |
| 再診(6歳)                    |      |    | 434  | 5    | 2650 | 32    |     |     |     |    |         |        |
| (一般)                      | 816  | 13 | 854  | 13   | 3361 | 53    |     |     |     |    |         |        |
| (前期高齢者)                   |      |    |      |      |      |       |     |     |     |    |         |        |
| <ul><li>(後期高齢者)</li></ul> |      |    |      |      |      |       | 320 | 5   |     |    |         |        |
| 指導                        | 250  | 1  | 250  | 1    | 741  | 5     |     |     |     |    |         |        |
| その他                       |      |    |      |      |      |       |     |     |     |    |         |        |
| 診察料(計)                    | 1912 | 17 | 3173 | 24   | 8876 | 97    | 602 | 6   | 846 | 3  |         |        |
| 往診                        |      |    |      |      |      |       |     |     |     |    |         |        |
| 在宅                        |      |    |      |      |      |       |     |     |     |    |         |        |
| 往診・在宅料(計)                 |      |    |      |      |      |       |     |     |     |    |         |        |
| 内服                        |      |    | 5    | 1    | 1211 | 99    |     |     | 40  | 15 |         |        |

008 保留・再請求・月遅れ一覧表・・・ 43請求管理 で保留、返戻(再請求)、月遅れ登録した患者様を

確認出来る一覧です。

何月の診療分かを確認出来ます。

|   |                                                                                                    |                                 |  |         |      |    | * * | ** 传 | を留・ | 再請  | 求・月 | 月遅れ | リスト ** | * |  |     |       |     |       |     |
|---|----------------------------------------------------------------------------------------------------|---------------------------------|--|---------|------|----|-----|------|-----|-----|-----|-----|--------|---|--|-----|-------|-----|-------|-----|
|   |                                                                                                    | ∞成30年_4月                        |  |         |      |    |     |      |     |     |     |     |        |   |  |     |       | 頁   | 1     |     |
|   | 平成30年<br>出力区分:                                                                                                    | <sup>2</sup> 成30年 4月<br>カビ分: 保留 |  |         |      |    |     |      |     |     |     |     |        |   |  |     | 平成30年 | 5月  | 1日    |     |
| [ | 患者番号         氏         名         保         度者番号         入外         本家         主保険<br>者人及険         給付<br>割合         公費 1<br>公費 2         公費 2         療養の給付         主保険         給付<br>者人及険         公費 2           日         数         点         数         ※第一部負担金         一部負担金         回 数         金         額         標準負担額                                                                                                    |                                 |  |         |      |    |     |      |     |     |     |     |        |   |  |     |       |     |       |     |
| ļ | 患者番号     氏     名     保 険 者 番 号     入外     本家     10%     10%     2     1     1     1     1     1     1     1     1     1     1     1     1     1     1     1     1     1     1     1     1     1     1     1     1     1     1     1     1     1     1     1     1     1     1     1     1     1     1     1     1     1     1     1     1     1     1     1     1     1     1     1     1     1     1     1     1     1     1     1     1     1     1     1     1     1     1     1     1     1     1     1     1     1     1     1     1     1     1     1     1     1     1     1     1     1     1     1     1     1     1     1     1     1     1     1     1     1     1     1     1     1     1     1     1     1     1     1     1     1     1     1     1     1     1     1     1     1     1     1     1     1     1     1     1     1     1 |                                 |  |         |      |    |     |      |     |     |     |     |        |   |  | 診療年 | F月    |     |       |     |
|   | 00000001                                                                                                    | テスト 太郎                          |  | 4400    | 16   | 外来 | 家   | 060  | 8 割 |     |     | 7   | 2, 622 |   |  |     |       | ↓ ( | 平成30年 | 4月  |
|   | 00000004                                                                                                    | テスト 太郎                          |  | 4400    | 16   | 外来 | 本   | 060  | 7 割 |     |     | 5   | 1, 216 |   |  |     |       | Ľ   | 平成30年 | 4月  |
|   | 00000013                                                                                                    | テスト 花子                          |  | 0144    | 0015 | 外来 | 本   | 009  | 7 割 |     |     | 4   | 1,466  |   |  |     |       |     | 平成30年 | 4 月 |
|   | 00000020                                                                                                    | テスト 太郎                          |  | 0 0 0 0 | 0000 | 外来 |     |      | 割   | 012 |     | 1   | 572    |   |  |     |       |     | 平成30年 | 4月  |
|   |                                                                                                    | 合 計                             |  |         |      |    |     |      |     |     |     | 17  | 5,876  |   |  |     |       |     |       |     |

| ※ 43 請求管理 での登録を終えてすぐに出力する事をお勧めします。               |
|--------------------------------------------------|
| ※ 43 請求管理 の後に、 42 明細書 で集計をかけると請求区分や請求年月の設定が変わる   |
| ため、一覧に上がらなくなります。                                 |
| ※返戻(再請求)と月遅れは、 43 請求管理 で請求区分が「未請求」の患者様のみを印字します。  |
| ※返戻(再請求)と月遅れは、 44 総括表 で総括表を印刷すると請求区分が「請求済み」に変わり、 |
| 一覧に上がらなくなります。                                    |
|                                                  |

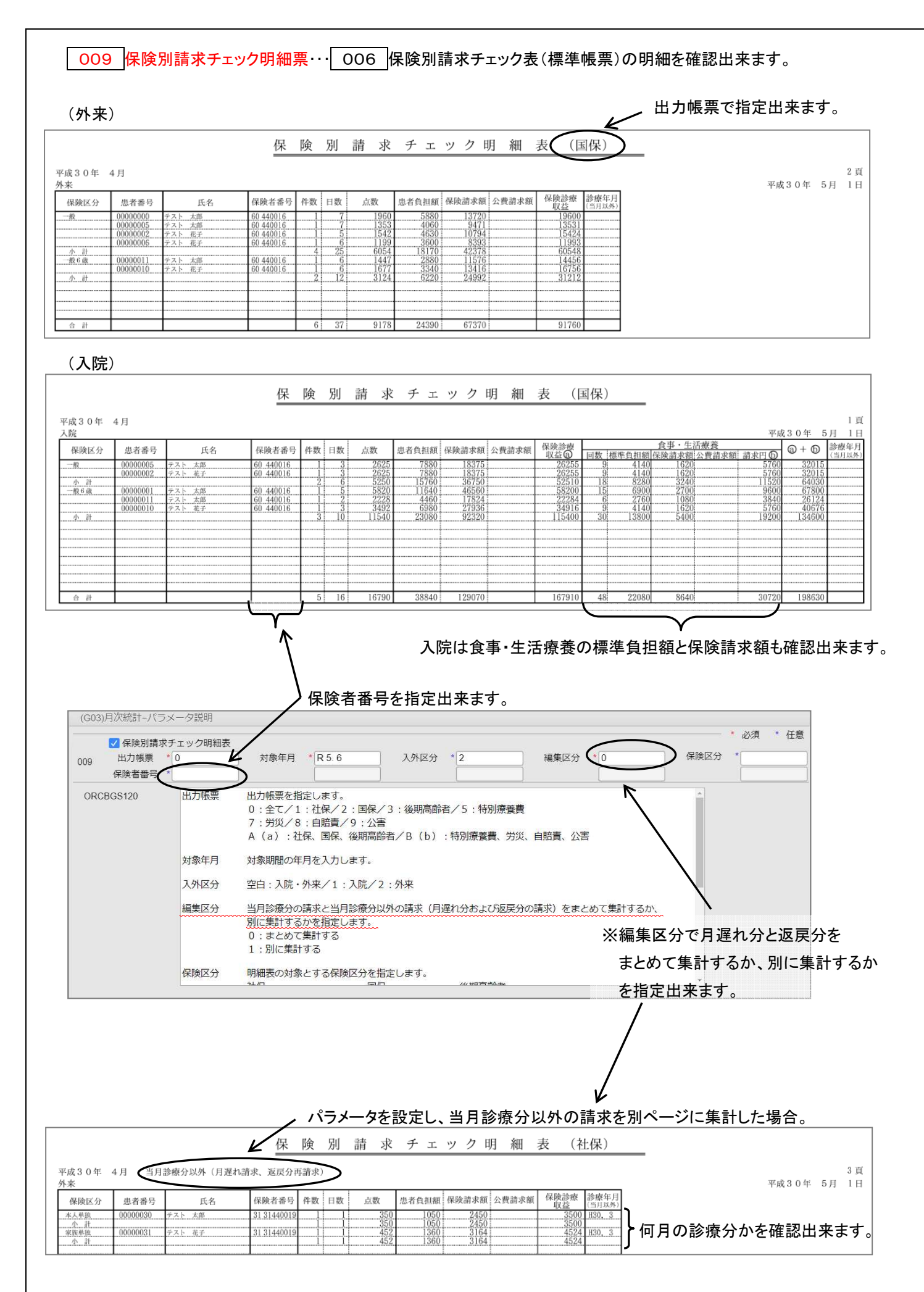

010 保険請求確認リスト・・・総括表とレセプト件数が合わない場合等に使用します。

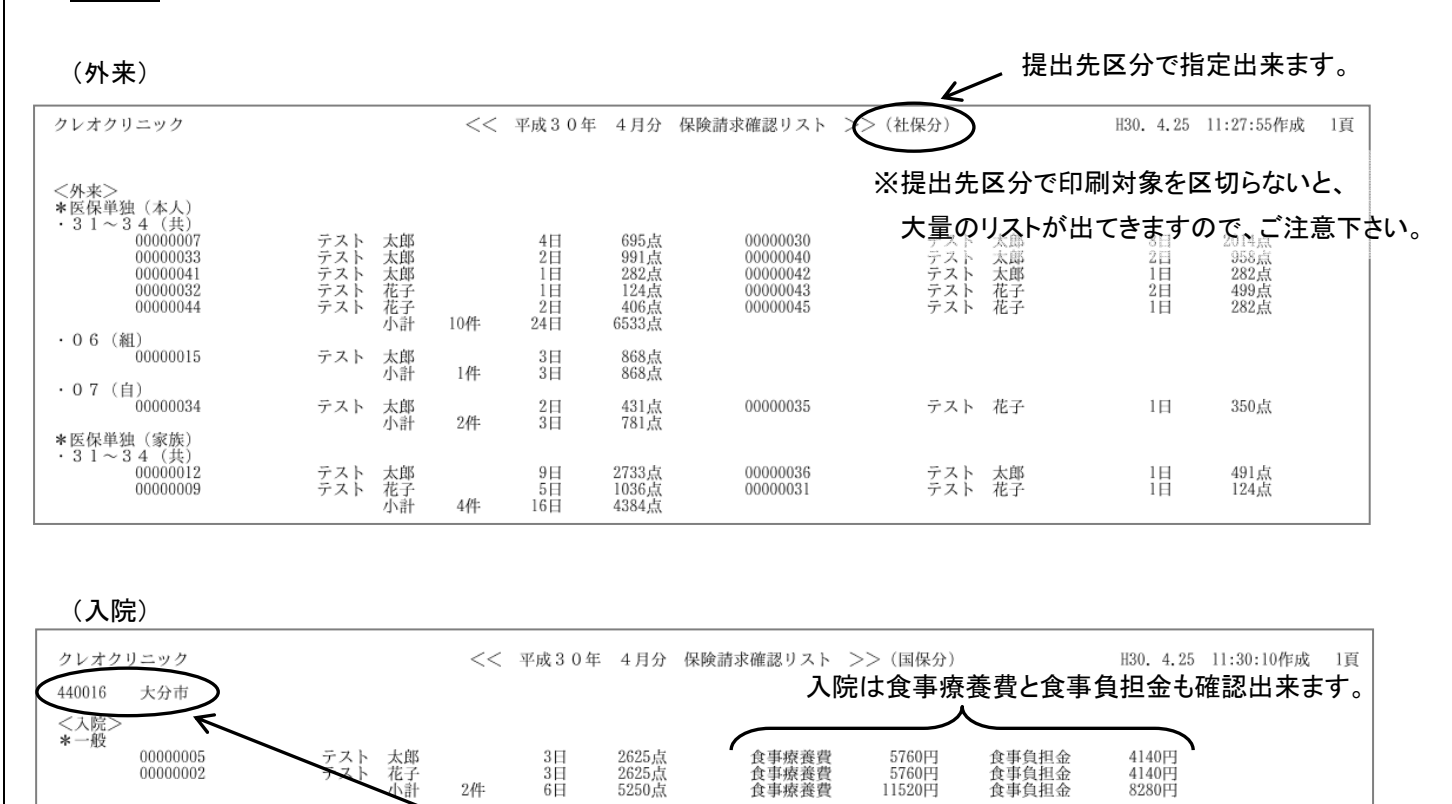

※国保・広域(後期高齢者)の場合のみ保険者番号を指定出来ます。

2件

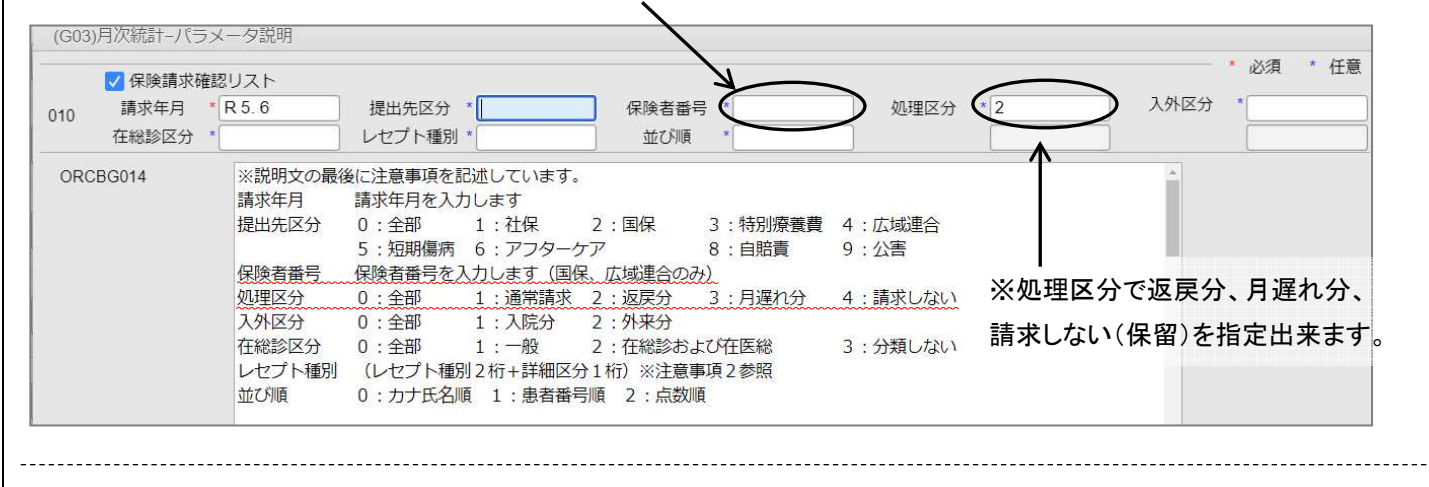

011 月遅れ分レセ電データ未作成患者一覧・・・・・度も請求していない患者様を確認出来る一覧です。

012 未収金一覧表(患者別)…未収金・預かり金のある患者様を確認出来る一覧です。

### 患者番号順で出力されます。 電話番号を一緒に確認出来ます。 未収金一覧表 診療年月:平成30年 作成日平成30年 4 J 5月 1日 期間内の診療分(期間外の 入金を含む) 1 頁 番号 患者番号 借 者 氏 名 未収金額 最終入金日 最終受診日 最終受診科 電話番号(自宅) 097-0000-0000 1 00000000 テスト 太郎 1,870 H30. 4.20 H30. 4.20 内科 2 00000005 テスト 太郎 094-000-0000 H30. 4.18 H30. 4.18 内科 小児科 096-0000-000 3 00000010 テスト 花子 -2.060H30. 4.18 H30. 4.22

マイナスの金額は預かり金(返金分)です。

11520円

8280円

### 013 指定診療行為件数調・・・指定した診療行為を、1ヶ月間に、誰にどれだけ実施したかを 確認出来ます。 診療行為を指定出来ます。 L 動器リハビリテーション料(1 指定診療行為件数調(外来) 呆険組合せ 4.27 00000012 生活保護 テスト 太郎 カレンダー表記で頻度を確認出来ます。 プロンOD錠15 15mg 指定診療行為件数調(外来) E月:平成30年 4月 患者番号 1 2 3 4 5 6 7 8 9 10 11 12 13 14 15 16 17 14 00000000 4 18 14 内服薬の場合、処方白と月合計での処方した日数を確認出来ます。 (補足) (G03)月次統計-パラメータ説明 必須 任意 ✓ 指定診療行為件数調 診療行為1 620098801 診療年月 \* R 6.5 入外区分 \*2 診療科 013 診療行為 2 🤺 診療行為3 \* 診療行為4 診療行為 5 診療行為の 診療年月を入力します。 ORCBG016 診療年月 1:入院/2:外来/11:入院(包括分を含まない)/21:外来(包括分を含まない) 入外区分 診療科 診療科コードを入力します。 処理区分 0もしくは空白:診療科別/1:病棟別 診療行為1~6 診療行為コードを入力します。 - 定の算定回数以上入力が有った患者のみ抽出したい場合は診療行為コードの後に 半角スペースを入力後、算定回数を入力します(数量の考慮はありません)。 ※診療行為を指定するには、パラメータに「診療行為コード」を入力する必要があります。 「診療行為コード」の確認は、下記の 診療行為コードの確認方法 を参照して下さい。 診療行為コードの確認方法 | (例)ロキソニン錠60mg 業務メニューより、| 91 マスタ登録 |→| 102 点数マスタ を開き、「診療行為コード」欄へ「ロキソ」と入力 して Enter を押します。検索画面が表示されたら、通常の診療内容入力と同じようにロキソニン錠60mgを 選択して下さい。 診療行為コード 620098801 ※画面が変わりロキソニン錠の診療行為コードが表示されます。 メモを取り、上記のパラメータへ使用して下さい。 ロキソニン錠60mg 014 未コード化病名一覧・・・ワープロ病名が付いている患者様を確認出来る一覧です。

未コード化病名一覧(平成30年 4月有効) 作成日:H30. 4.25 P. 診療科 開始日 患者番号 氏名 入外 病名 理由 入力コード 00000001 テスト 太郎 小児科 H30. 4.12 嘔吐 ◎未コード化傷病名コードで登録 00000002 テスト 花子 内科 H29.12. 5 再発を繰り返す逆流性食道炎 ◎未コード化傷病名コードで登録 00000042 テスト 太郎 内科 H30. 4.17 結膜炎両 ◎傷病名コードで組み立てができないか、入力されたコードと異る病名です

015 向精神薬投与患者一覧・・・「向精神薬多剤投与に係る報告書(様式40)」の記載に使用出来る

一覧です。

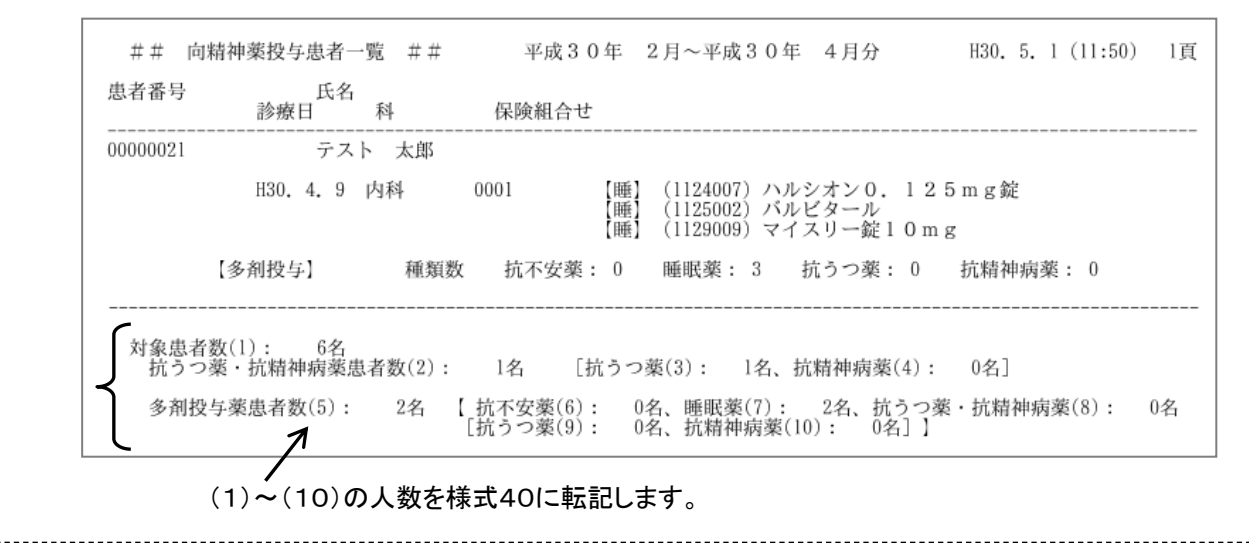

## 016 後発医薬品数量シェア(置き換え率)・・・「外来後発委託品使用体制加算の施設基準に係る届出書 添付書類(様式38の3)」の記載に使用出来ます。

|   |                 | 後発医            | 「薬品数量シェ   | 7  | (置換え率)  |          |     |        |          | 1頁   |
|---|-----------------|----------------|-----------|----|---------|----------|-----|--------|----------|------|
| 期 | 間: 平成30         | 年 2月~平成30年 4月  | 対象:全て     |    | 入外      |          | 発行日 | 1: 平成3 | 0年 5     | 月 1日 |
| 薬 | 削 診療行為<br>分 コード | 名 称            |           | 後発 | 薬価基準コード | 規格<br>単位 | 2月  | 3月     | 4月       | 습칾   |
|   |                 | 全医薬品の規格単位数量    | ··· (1)   |    |         |          | 328 | 510    | 493      | 1331 |
|   |                 | 後発医薬品あり先発医薬品   |           |    |         |          |     |        |          |      |
|   |                 | 及び後発医薬品の規格単位数量 | (2)       |    |         |          | 301 | 490    | 353      | 1144 |
|   |                 | 後発医薬品の規格単位数量   | (3)       |    |         |          | 218 | 368    | 215      | 801  |
|   |                 | カットオフ値の割合(2/1) | (%) … (4) |    |         |          | 91  | 96     | 71       | 85   |
|   |                 | 後発医薬品の割合 (3/2) | (%) … (5) |    |         |          | 72  | 75     | 60       | 70   |
|   | 1               |                |           |    |         |          | 7   |        | $\frown$ |      |

(1)~(5)の数値を様式38の3に転記します。